# SYSC Registration Guide

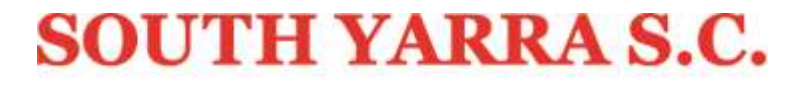

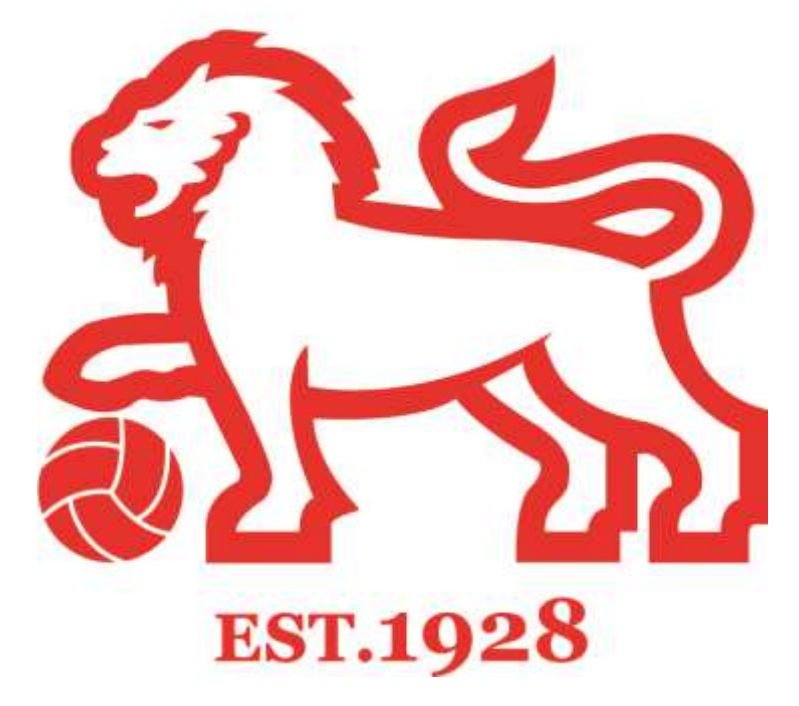

# Table of Contents

| 1. | Everyone – Start Here!                                            | 3 |
|----|-------------------------------------------------------------------|---|
| 2. | I'm New – How Do I Create an FFA Account                          | 5 |
| 3. | I Already Have an FFA ID – But I Can't Remember it or my Password | 6 |
| 4. | I have my FFA ID and Password                                     | 7 |

## 1. Everyone – Start Here!

Open your Internet Browser (such as IE or Firefox) and go to www.myfootballclub.com.au

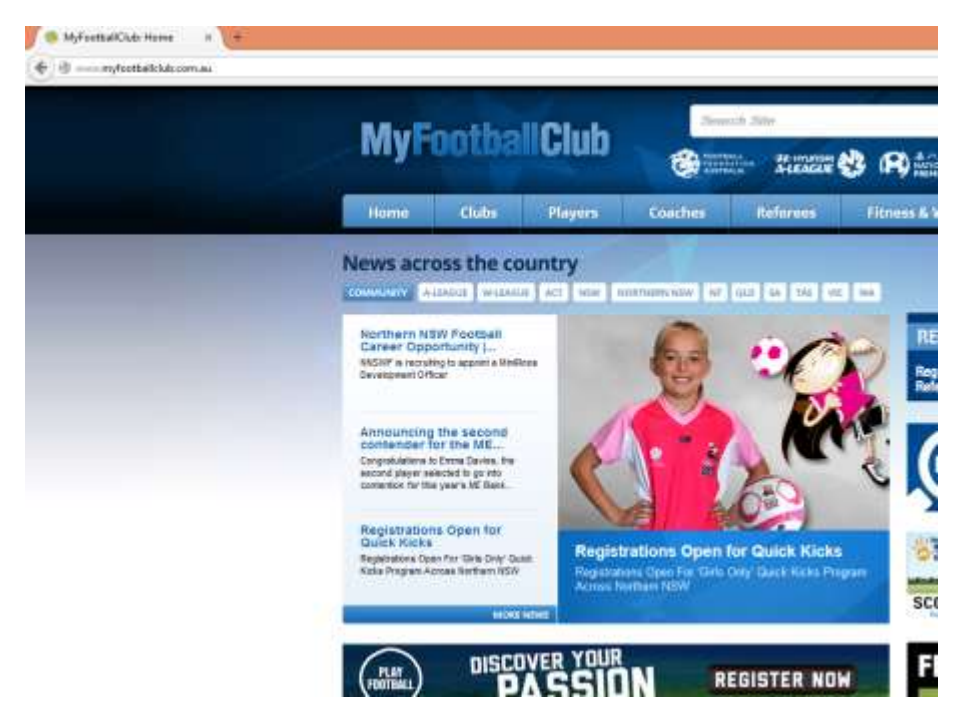

Go to the drop down Menu – Players > Register Now

| MyF                               | ootba                             | Club                | Sea<br>Foot<br>Foot<br>Austr |                |
|-----------------------------------|-----------------------------------|---------------------|------------------------------|----------------|
| Home                              | Clubs                             | Players             | Coaches                      | Referees       |
| Nour                              | ass the se                        | Register Now        |                              |                |
|                                   |                                   | AIA Vitality MiniRe | DOS                          |                |
| COMMONITY                         | -LEAGOE W-LEAGO                   | Social Media Direc  | tory                         | QLD SR TAS     |
| Northern N<br>Career Opp          | SW Football                       | Community Engag     | jement                       |                |
| NNSWF is recrui<br>Development Of | ting to appoint a MiniR<br>ficer  | Non-Traditional Fo  | ootball                      |                |
|                                   |                                   | Women's Football    | ll.                          |                |
| Announcing                        | the second                        | Research and Surv   | veys                         |                |
| Contender<br>Congratulations      | tor the ME<br>to Emma Davies, the |                     | NORTH<br>NSW <mark>FO</mark> | HERN<br>OTBALL |

On the Register Now screen you will have 3 options

- 1. "Click here to proceed to Login Pages"
- 2. "Click here to find FFA Number"
- 3. "Click here to create FFA ID"

Home / Players / Online Registration for Players

## **Online Registration for Players**

Thanks to MyFootballClub, Players are now able to register for the season online at their own convenience.

To commence the process of registering with the club of your choice please select the appropriate option below:

I know my FFA number and I am ready to proceed to a login screen to retrieve my password and complete my registration.

Click here to proceed to the login pages.

I have been registered as a player/referee/coach/volunteer before but need to find my FFA number prior to completing my registration.

Click here to find your FFA Number.

I have never been registered before and would like to create an FFA account to commence the registration.

Click here to create an FFA account

If you have never registered to play football (soccer) in Victoria before, then you will choose option 3 – "Click here to create an FFA account". Proceed to the next page.

If you have registered to play in Victoria before go to Section 3 - I Already Have an FFA ID – But I Can't Remember it or my Password

## 2. I'm New – How Do I Create an FFA Account

Click the option "Click here to create an FFA account". Read the Terms and Conditions (you will need to scroll down) and check the box to accept.

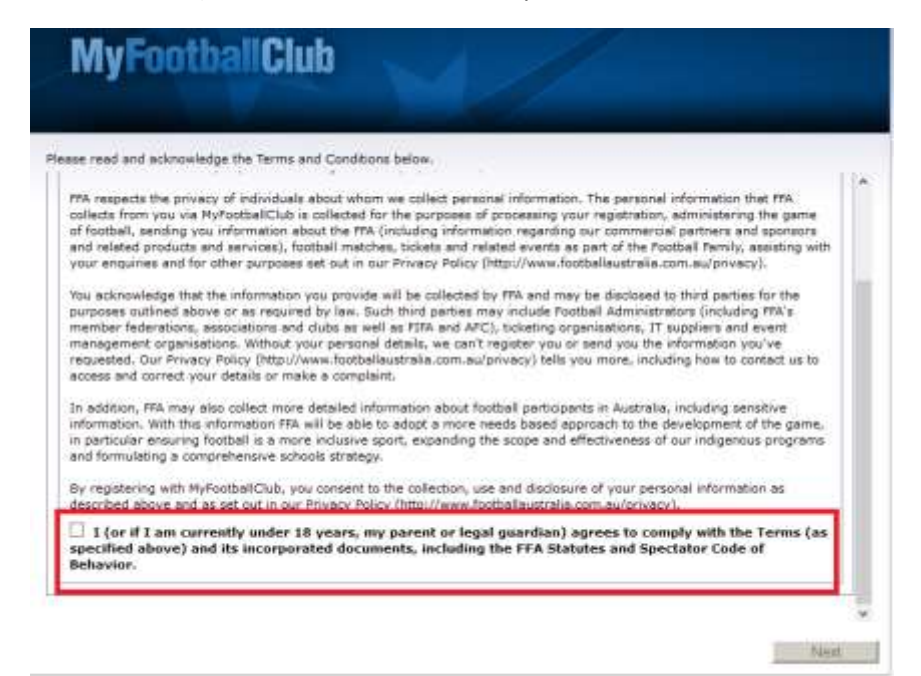

#### Click "Next" to proceed

| alar a                                                                                                    |                                         |
|----------------------------------------------------------------------------------------------------|-----------------------------------------|
| Fiel Name *                                                                                                    |                                         |
| talls have:                                                                                                    |                                         |
| ant Rame. *                                                                                                    |                                         |
| and Address *                                                                                                    |                                         |
| auton Inail Address *                                                                                                    |                                         |
| ddress Type:                                                                                                    |                                         |
| denies tr."                                                                                                    |                                         |
| aldress &                                                                                                    |                                         |
| aboto *                                                                                                    |                                         |
| late: *                                                                                                    | -                                       |
| wal Cade: *                                                                                                    |                                         |
| mentry of sets : *                                                                                                    |                                         |
| utu-utig - *                                                                                                    |                                         |
| lease indicate if you<br>are a deability? *                                                                                                    | v.                                      |
| traine Photos:                                                                                                    | a Primary                               |
| adde Place *                                                                                                    | a lemme                                 |
| Ark Phone O                                                                                                    | · Physique p                            |
| ath bake."                                                                                                    |                                         |
| Brain Charate                                                                                                    |                                         |
| Listergos a Tores Inst                                                                                                    | d Tarlan olar                           |
| Reergency Contact or Parent/Caambas 1*                                                                                                    | Energency Control or Percel/Exercises 2 |
| First Name."                                                                                                    | First Same                              |
| Last base."                                                                                                    | Last Banks                              |
| Phase 1/                                                                                                    | Phone It                                |
| MELECOLULY CONTRACTOR OF CONTRACTOR OF CONTO | 19777.77                                |
| there 1                                                                                                    | Photos 31                               |

Fill in the details as indicated and click "Create Account"

You will then receive an email with your FFA ID and a password.

**NOTE:** This FFA ID will be yours for your entire football career, so you will use this to register each season.

#### 3. I Already Have an FFA ID – But I Can't Remember it or my Password

That's ok! Select the second option "Click here to find FFA Number"

| MyF                                            | ootballClub                                                                                                    |                                                                                   |
|------------------------------------------------|----------------------------------------------------------------------------------------------------|-----------------------------------------------------------------------------------|
| First Name: *<br>Last Name: *<br>Birth Date: * | dd/mm/yyyy                                                                                                    | Search                                                                            |
|                                                | FIND YOUR FFA NUMBER - Enter Your First National Search is successful click on your name to take to take to take the search is successful click on your name to take to take the search is successful click on your name to take the search is successful click on your name to take the search is search is search | me, Last Name and Birth Date above an<br>you to the login of the MyFootballClub R |
| Existing A                                     | counts                                                                                                    |                                                                                   |
| ID                                             | First Name                                                                                                    | Last Nam                                                                          |

Enter your:

- First Name
- Last Name
- Date of Birth

And click "Search". This should be the name you have registered with previously.

Your FFA ID (if found) will be displayed below.

Click on your name to be taken to the MyFootballClub login screen (If you've forgotten your password, you can request it at this point)

| A001                                                              |                                                                               |
|-------------------------------------------------------------------|-------------------------------------------------------------------------------|
| Login                                                             | Ø                                                                             |
| MyFootballC                                                       | Club Registration                                                             |
| Please use your FFA<br>login. If you do no<br>password click on t | number and password to<br>it know your number or<br>the relevant links below. |
| FFA No. * (Nee                                                    | ed your FFA Number?)                                                          |
| 51138188                                                          |                                                                               |
| Password *                                                        | (Need a password?)                                                            |
|                                                                   | Login                                                                         |

Click on **"Need a password"** and enter your email address (**NOTE:** the email address you registered with) to have a new password emailed to you.

## 4. I have my FFA ID and Password

Well done! We're not too far away from getting signed up. If you're not at the login screen, from the MyFootballClub.com.au > Player > Register Now page, click the option "Click here to login with your FFA ID"

| jin                                             |                                                                                                  |
|-------------------------------------------------|--------------------------------------------------------------------------------------------------|
| MyFoo                                           | tballClub Registration                                                                           |
| Please use yo<br>login. If you<br>password clie | ur FFA number and password to<br>1 do not know your number or<br>ck on the relevant links below. |
| FFA No. *                                       | (Need your FFA Number?)                                                                          |
| 51138188                                        |                                                                                                  |
|                                                 |                                                                                                  |

Enter your FFA ID and password to login

| My Details           | Welcome M   | r Brett Gigante (511 | 38188)   |
|----------------------|-------------|----------------------|----------|
| Registration Details |             |                      |          |
| Registration         | First Name: | Brett                |          |
|                      | Last Name:  | Gigante              |          |
|                      | Birth Date: | 15/06/1976           | Register |
|                      | FFA Number: | 51138188             |          |
|                      | Gender:     | Male                 |          |
|                      |             |                      |          |

Click the big "Register" button

| ty Details           | Contact Detail          | s                           |           |                        |                                                      | Log-Out  |
|----------------------|-------------------------|-----------------------------|-----------|------------------------|------------------------------------------------------|----------|
| legistration Details |                         |                             |           |                        |                                                      |          |
| Registration         | DETAILS                 | SELECT REGISTRATION         | TERMS &   | ns Prayment            | QUESTIONAL PINISH                                    | C.       |
|                      | Family Details          |                             |           |                        |                                                      |          |
|                      | Personal Details        |                             |           | 1                      | Photo Guidelines                                     |          |
|                      | Title:                  | Mr. 👻                       |           |                        | (122 posels # 156 posels).                           |          |
|                      | First Name: *           | Bratt                       | E .       |                        | a photo as part of their                             |          |
|                      | Middle Name:            |                             | E .       | No image loaded        | the photo is a passport                              | <i>(</i> |
|                      | Last Name: *            | Gigante                     | [         | Add new Image          | style image of the head<br>only. Hets and sunglesses |          |
|                      | Gender: *               | Male  Female                |           |                        | should not be worn in the should not be worn in the  |          |
|                      | Birth Date: *           | 15-06-1976                  |           | 1                      | Please Note: sny                                     |          |
|                      | Country Of Birth: *     | Australia                   | v         |                        | result in your registration<br>being declined,       |          |
|                      | Nationality: *          | Australian                  | ×         |                        |                                                      |          |
|                      | The following question  | s are asked to help all lev | els of fo | ootball administration | better understand and support our men                | ibers    |
|                      | Do you identify as bein | g of Aboriginal or Torres   | Strait Is | slander origin? *      | res 🗆 / No 🗹                                         |          |

At the **"Contact Details"** screen update any contact details if they have changed since your last login. Click "**Next"** to continue

**NOTE:** This year the FFA have added a question to select your favourite A-League team – clicking **"Next"** will save the form. You will need to click **"Next"** again to continue.

| CONTACT<br>DETAILS | REGI      | ELECT<br>STRATION | CONDITIONS |                         | PAYMENT                           | $\triangleright$              | ADDITIONAL QUESTIONS            | $\triangleright$            | FINIS            |
|--------------------|-----------|-------------------|------------|-------------------------|-----------------------------------|-------------------------------|---------------------------------|-----------------------------|------------------|
| Step 1:            | South Yar | ra SC             | 0          | Search fo<br>be display | r your Club by<br>red. You then : | v typing it's<br>select the F | name and a li<br>Role which can | st of match<br>be player, i | ing cl<br>refere |
| Step 2:            | SelectRe  | gistration 💊      |            | volunteer               | then select th                    | e Level(us                    | ually age-base                  | d), then clic               | k on             |
| Step 3:            | Select Re | gistration Pac    | kagi 🗸 😯   |                         |                                   |                               |                                 |                             |                  |
|                    |           |                   |            |                         |                                   |                               |                                 |                             |                  |
| Step 4:            | Add Pack  | ages              |            |                         |                                   |                               |                                 |                             |                  |

At the Select Registration page, choose **"South Yarra SC"** at Step 1.

#### At Step 2, choose "Player"

At Step 3, choose the appropriate registration (this should be chosen for you automatically).

At Step 4 – if you have paid a preseason registration fee, click "Add Packages". If not click "Next"

| PLAYING HIST                                                      | ORY            |
|-------------------------------------------------------------------|----------------|
| Was the player's last registration to play football in another co | ountry? : No 🗸 |
| Confirm                                                           |                |

If your last registration was in another country, change the answer to **"Yes"** and confirm. If you've only played football in Australia, leave the answer as **"No"**.

| ma or (                                        | onui                           | 10113                                                   |               |                  |               |                  |                          |                  |        |
|------------------------------------------------|--------------------------------|---------------------------------------------------------|---------------|------------------|---------------|------------------|--------------------------|------------------|--------|
| CONTACT<br>DETAILS                             | •                              | SELECT<br>REGISTRATION                                  |               | MS &             | PAYMENT       | $\triangleright$ | ADDITIONAL<br>QUESTIONS  | $\triangleright$ | FINISH |
| Tick her                                       | e if you o                     | do not want to i                                        | eceive specia | al offers from t | he partners a | nd spor          | nsors of FFA             | and              |        |
| E                                              |                                |                                                         | 100           |                  | 1.0           |                  |                          |                  |        |
| Football<br>Terms an                           | Adminis<br>d Condit            | trators<br>ions                                         |               |                  |               |                  | _                        | _                | _      |
| Football<br>Terms an                           | Adminis<br>d Condit            | trators<br>ions                                         |               |                  |               |                  |                          | _                | ĵ      |
| Football<br>Terms an<br>ACKNOWL                | Adminis<br>d Condit<br>EDGEMEN | trators<br>ions<br>IT OF THE PROHI                      | BITION AGAINS | ST MATCH FIXING  | G AND BETTING | ON FOO           | TBALL                    | _                |        |
| Football<br>Terms an<br>ACKNOWL<br>Football Fe | Adminis<br>d Condit<br>EDGEMEN | trators<br>ions<br>IT OF THE PROHI<br>Australia's (FFA) | BITION AGAINS | T MATCH FIXING   | G AND BETTING | ON FOO           | )TBALL<br>strengthen the | reputation       | i of   |

Read through the "Terms and Conditions" and select the checkboxes to confirm your acceptance.

| Juneare                                                                           | _                                                            | _               | _                     | -                         | _                                            | -                                  | _                         | _            | _      |
|-----------------------------------------------------------------------------------|--------------------------------------------------------------|-----------------|-----------------------|---------------------------|----------------------------------------------|------------------------------------|---------------------------|--------------|--------|
| CONTACT<br>DETAILS                                                                | SELE<br>REGISTI                                              | CT              | TERMS &<br>CONDITIONS | ) P                       | AYMENT                                       | $\triangleright$                   | ADDITIONAL                | $\sim$       | FINISH |
| Club Name :                                                                       | South Yarra S                                                | 2               |                       |                           |                                              |                                    |                           |              |        |
| Role :                                                                            | Player                                                       |                 |                       |                           |                                              |                                    |                           |              |        |
| Package                                                                           | SYSC Senior                                                  | layer 36+ 201   | 5                     |                           |                                              |                                    |                           |              |        |
|                                                                                   |                                                              |                 |                       |                           | Package An                                   | nount (/                           | <sup>(0\$)</sup> 395.     | .00          |        |
|                                                                                   |                                                              |                 |                       |                           |                                              |                                    |                           |              | 1.1    |
| Step 1 - Ad                                                                       | litional Items                                               |                 |                       |                           |                                              |                                    |                           |              |        |
| Step 1 - Ad<br>Purchase ad                                                        | <b>litional Items</b><br>ditional items                      | There are optic | onal additional it    | ems offere                | d by this club                               | o for purc                         | hase                      |              |        |
| Step 1 - Ad<br>Purchase ad<br>tep 2 - Payr                                        | ditional Items<br>ditional items<br>nent                     | There are optic | onal additional it    | ems offere                | d by this club                               | ) for purc                         | hase                      |              |        |
| Step 1 - Ad<br>Purchase ad<br>itep 2 - Payı                                       | litional Items<br>ditional items<br>nent                     | There are optic | onal additional it    | ems offere                | d by this club<br>Amount To                  | ) for purc<br>otal (AU             | hase<br>\$): <b>395.(</b> | 00           |        |
| Step 1 - Ad<br>Purchase ad<br>Step 2 - Payı                                       | ditional Items<br>ditional items<br>nent                     | There are optic | onal additional it    | ems offere                | d by this club                               | ) for purc<br>otal (AU             | hase<br>\$): <b>395.(</b> | 00           |        |
| Step 1 - Ad<br>Purchase ad<br>Step 2 - Payn<br>Select Pay Onli<br>transaction fee | ditional Items<br>ditional items<br>nent<br>ne to pay now us | There are optic | onal additional it    | ems offere<br>te, this ma | d by this club<br>Amount To<br>y incur an ad | o for purc<br>otal (AU<br>ditional | hase<br>\$): 395.(        | DO<br>Pay Or | nline  |

At the payment screen, choose "Pay Online". You will be directed to the FFA payment gateway.<sup>1</sup>

<sup>&</sup>lt;sup>1</sup> Only choose "Manual Payment at Club" if instructed by a club official to do so.

| CONTACT S<br>DETAILS REGI | SELECT TERMS & CONDITIONS     | r 🗅 :         | ADDITIONAL<br>QUESTIONS | FINIS            |
|---------------------------|-------------------------------|---------------|-------------------------|------------------|
| Enter the payment d       | etails below and click Next   |               |                         |                  |
| Customer Name:            | Brett Gigante - FFA: 51138188 |               |                         |                  |
| Transaction Ref:          | 2566659                       |               |                         |                  |
| Payment Amount (\$\$.cc): | 395.00                        |               |                         |                  |
| Credit Card Number:       |                               |               |                         |                  |
| Expiry Date:              |                               |               |                         |                  |
| Name on Card:             |                               |               |                         |                  |
| Card Security Code:       | Find Out More                 |               |                         |                  |
| Email Address:            |                               | (optional, fo | or approved p           | ayment receipts) |

Next

Enter your payment details and click "Next" to process

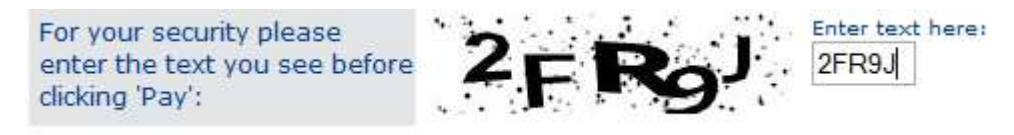

You will be presented with a "Captcha" a series of numbers and letters to be entered for security. Enter the text and click "Pay"

#### Football Federation Australia Payment Receipt

Dear Customer,

Thank you very much for your recent payment to Football Federation Australia

You will then receive a transaction receipt on-screen (and by email if requested). Click "Next" to continue

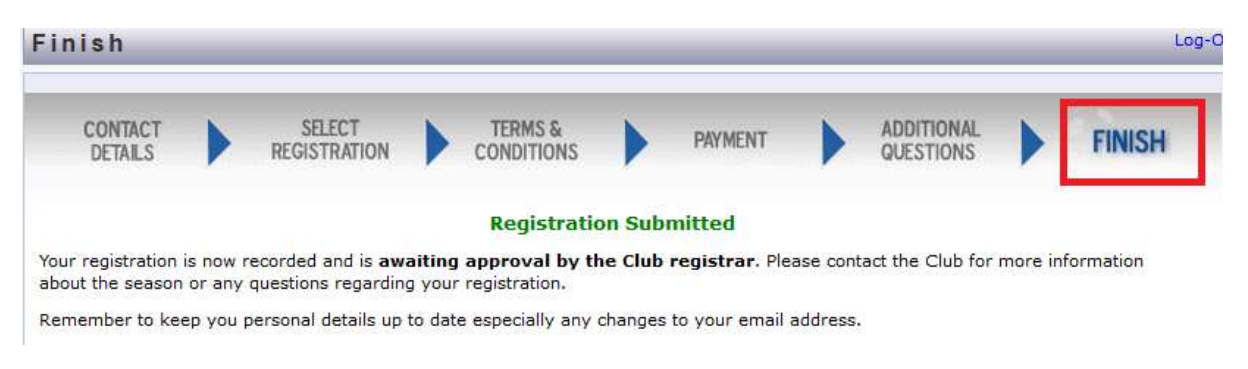

#### Success. You're finished!